## OHJE PESULAVUORON VARAAMISEEN

HUOM! Koska Outokummun kaupungin verkkokaupassa kysytään asiakkaalta pakollisena tietona sähköpostiosoitetta, tarvitset pesulavuoron varaamiseen sähköpostiosoitteen.

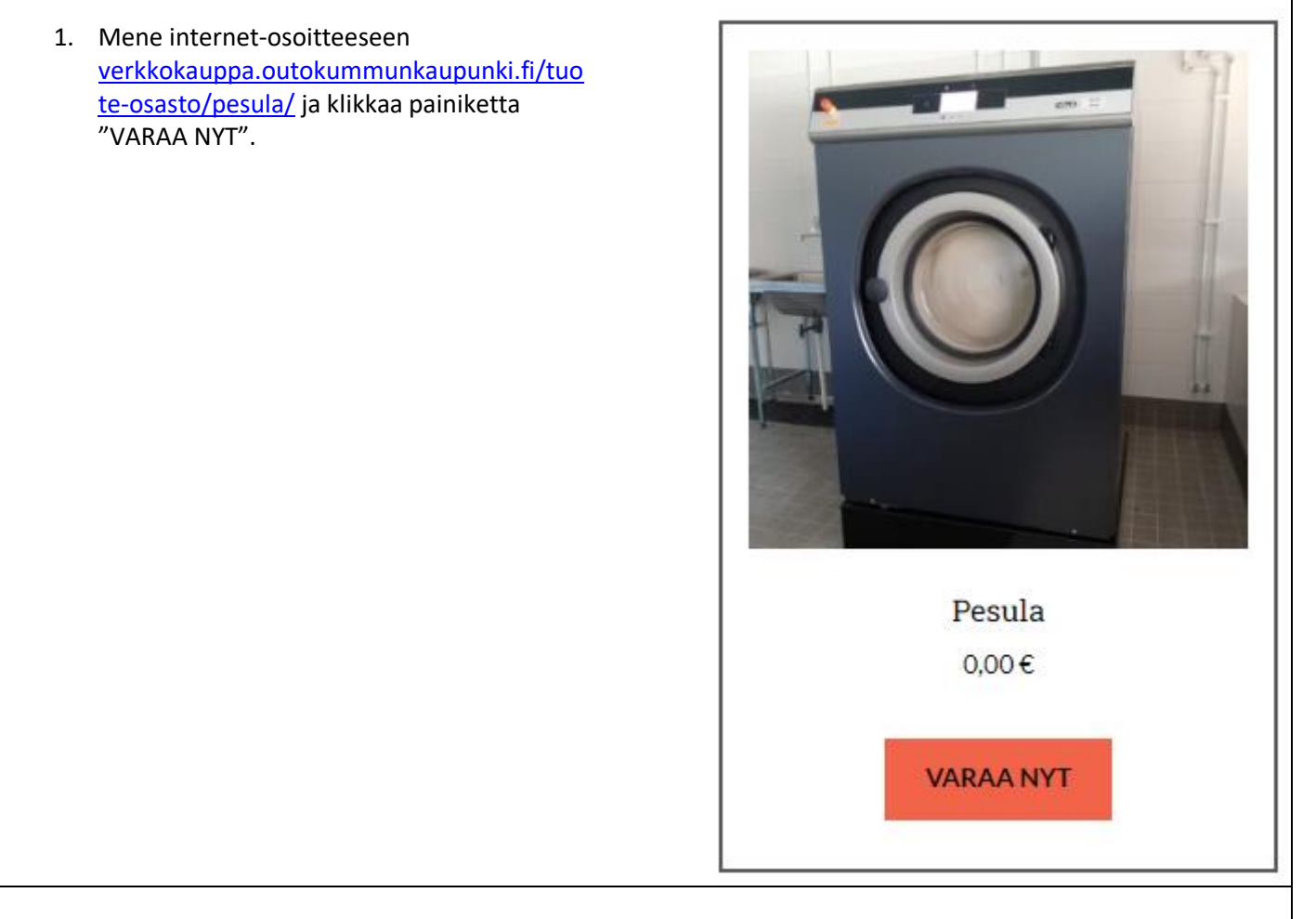

2. Valitse kalenterista päivä, jonka jälkeen aukeaa tuntinäkymä.

| SIIRRY KUUKAUSI<br>TAAKSEPÄIN |                   |    |    | SIIRRY KUUKAUSI<br>ETEENPÄIN |    |    |
|-------------------------------|-------------------|----|----|------------------------------|----|----|
| <                             | K TOUKOKUU 2023 V |    |    |                              |    | >  |
| Ma                            | Ti                | Ke | То | Ре                           | La | Su |
| 01                            | 02                | 03 | 04 | 05                           | 06 | 07 |
|                               |                   | 10 | 11 | 12                           | 13 | 14 |
| 15                            | 16                | 17 | 18 | 19                           | 20 | 21 |
| 22                            | 23                | 24 | 25 | 26                           | 27 | 28 |
| 29                            | 30                | 31 |    |                              |    |    |

- Klikkaa tuntinäkymässä ensin sitä ajankohtaa, jolloin varauksesi alkaa, esim. 16:00 17:00, jos aloitat pesulan käytön klo 16. Huomioi, että valkoisella tekstillä harmaalla pohjalla olevat ajankohdat ovat jo varattuja.
- 4. Klikkaa sitä ajankohtaa, jolloin varauksesi päättyy, esim. 18:00 19:00, jos lopetat pesulan käytön klo 18– 19. Varauksen maksimiaika on 4 tuntia. Pesuohjelmien kesto on 34–80 minuuttia, tarkemmat tiedot <u>ohjelmataulukossa.</u>

| <  | ΤΟυκοκυυ 2023 🗸 |    |    |    |    | >  |
|----|-----------------|----|----|----|----|----|
| Ma | Ti              | Ke | То | Ре | La | Su |
| 01 |                 |    | 04 |    |    | 07 |
|    |                 | 10 | 11 | 12 | 13 | 14 |
| 15 | 16              | 17 | 18 | 19 | 20 | 21 |
| 22 | 23              | 24 | 25 | 26 | 27 | 28 |
| 29 | 30              | 31 |    |    |    |    |

| 06:00 - 07:00 |
|---------------|
| 08:00 - 09:00 |
| 10:00 - 11:00 |
| 12:00 - 13:00 |
| 14:00 - 15:00 |
| 16:00 - 17:00 |
| 18:00 - 19:00 |
| 20:00 - 21:00 |

| 07:00 - 08:00 |
|---------------|
| 09:00 - 10:00 |
| 11:00 - 12:00 |
| 13:00 - 14:00 |
| 15:00 - 16:00 |
| 17:00 - 18:00 |
| 19:00 - 20:00 |

## Varaus: 24.5.2023 16:00 - 19:00

Varauskustannus: 0,00 €

## Varaa nyt

5. Jos varauksesi lukee sinisessä palkissa ajankohtavalikon alapuolella niin kuin olet tarkoittanut, klikkaa "Varaa nyt" -painiketta.

| 6. Kun sin<br>ostosko     | uut on siirretty Outokum<br>oria".                                                      | nmun kaupungin verkkok       | aupan sivulle, klikka         | aa linkkiä "Tarkastele    |              |
|---------------------------|-----------------------------------------------------------------------------------------|------------------------------|-------------------------------|---------------------------|--------------|
| 18f-e5951 🗙 🦁 Pesula      | a – Outokummun kaupunki 🗙 🕂                                                             |                              |                               |                           |              |
| ttps://verkkokauppa.outo  | okummunkaupunki.fi/tuote/pesula/                                                        |                              |                               |                           |              |
| () OU                     | TOKUMPU                                                                                 |                              |                               | Oma tili Q Etsi tuotteita |              |
| Painotuotte               | eet 👻 Liikuntapalvelut 💙                                                                | Venepaikat 👻 Autopaikat 👻    | Pesula                        | 0,00€ 1 tuote             | <del>@</del> |
| <b>☆</b> <u>Etusivu</u> > | <u>Pesula</u> > Pesula                                                                  |                              |                               | - e.,                     |              |
| ♥ Pe                      | sula on lisätty ostoskoriin.                                                            |                              |                               | Tarkastele ostoskoria     | a →          |
| 7. Tarkist                | a vielä, että varauksesi (                                                              | on oikein, ja klikkaa "Siirr | y kassalle" -painike          | tta.                      |              |
|                           | Tuote                                                                                   | Hinta                        | Määrä                         | Välisumma                 |              |
|                           | <u>Pesula</u><br>Varaus alkaa:<br>24.5.2023 16:00<br>Varaus päättyy:<br>24.5.2023 19:00 | 0,00€                        | 1                             | 0,00€                     |              |
| Käytä kup                 | oonki                                                                                   |                              |                               | Päivitä os                | stoskori     |
|                           |                                                                                         | Ostoskori yht                | eensä                         |                           |              |
|                           |                                                                                         | Välisumma                    | 0,00€                         |                           |              |
|                           |                                                                                         | Yhteensä                     | <b>0,00 €</b><br>(sisältää 0, | 00 € ALV 0%)              |              |
|                           |                                                                                         | Siirry kassalle →            |                               |                           |              |
|                           |                                                                                         |                              |                               |                           |              |
|                           |                                                                                         |                              |                               |                           |              |
|                           |                                                                                         |                              |                               |                           |              |

8. Täytä vähintään kaikki punaisella tähdellä merkityt kohdat, koska ne ovat pakollisia tietoja. Myös tilaus- ja sopimusehtojen hyväksyminen on välttämätöntä, jotta varauksesi voidaan vahvistaa. Rekisteröityminen ei ole pakollista, mutta rekisteröityneenä käyttäjänä voit jatkossa Outokummun kaupungin verkkokaupassa asioidessasi kirjautua sisään tietojen täyttämisen sijaan. Klikkaa lopuksi "Lähetä tilaus" -painiketta.

| Maksajan tiedot                           |             | Tilauksesi                                                                                                    |                                     |  |
|-------------------------------------------|-------------|----------------------------------------------------------------------------------------------------|-------------------------------------|--|
| Etunimi *                                 | Sukunimi *  |                                                                                                    |                                     |  |
| Essi                                      | Esimerkki   | Tuote                                                                                                    | Välisumma                           |  |
| Yrityksen nimi (valinnainen)              |             | Pesula ×1                                                                                                    | 0,00€                               |  |
|                                           |             | Varaus alkaa:<br>24.5.2023 16:00                                                                              |                                     |  |
| Maa / Alue                                | Ŧ           | Varaus päättyy:<br>24.5.2023 19:00                                                                            |                                     |  |
|                                           |             |                                                                                                    |                                     |  |
| Katuosoite                                |             | Välisumma                                                                                                    | 0,00€                               |  |
| (                                         |             | Yhteensä                                                                                                    | 0,00€                               |  |
| Α4                                        |             |                                                                                                    |                                     |  |
| Postinumero                               |             |                                                                                                    |                                     |  |
| 12345                                     |             |                                                                                                    |                                     |  |
| Postitoimipaikka <u>*</u>                 |             | Henkilokohtaisia tietoja kaytetaan tilausten kasittelyssa,<br>sivuston käyttökokemuksen tukemisessa ja muissa |                                     |  |
| Paikkakunta                               |             | tarkoituksissa kuten on es                                                                                    | itetty <u>Yksityisyyden suoja</u> . |  |
| Puhelin."                                 |             | Olen lukenut ja hyväks<br>sopimusehdot.                                                                       | yn sivuston <u>tilaus- ja</u>       |  |
| 04                                        |             |                                                                                                    |                                     |  |
| Sähköpostiosoite                          |             | Lähe                                                                                                    | tä tilaus                           |  |
| essi@emailaddress.fi                      |             |                                                                                                    |                                     |  |
| Rekisteröidy?                             |             |                                                                                                    |                                     |  |
| Lisätiedot                                |             |                                                                                                    |                                     |  |
| Tilauksen kommentit (valinnainen)         |             |                                                                                                    |                                     |  |
| Kommentti koskien tilausta, esim. koskien | toimitusta. |                                                                                                    |                                     |  |
|                                           | h           |                                                                                                    |                                     |  |